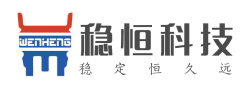

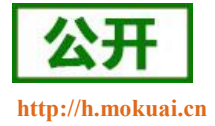

(透传版)

文件版本: V2.3.4

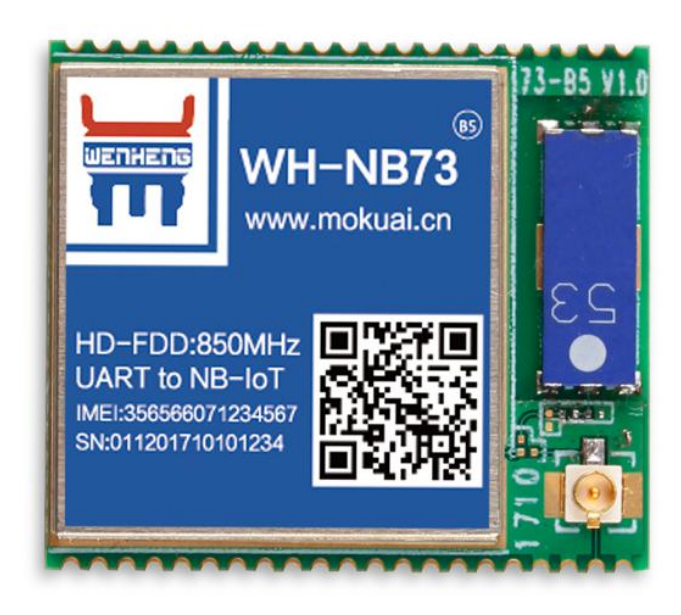

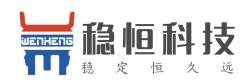

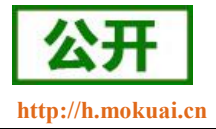

### NB-IoT 技术特点:

- 强链接:在同一基站的情况下,NB-IoT 可以比现有无线技术提高 50-100 倍的接入数;
- 高覆盖: NB-IoT 室内覆盖能力强, 比 LTE 提升 20dB 增益, 相当于提升了 100 倍覆盖区域能力;
- 低功耗:低功耗特性是物联网应用一项重要指标,特别对于一些不能经常更换电池的设备和场合;
- 低成本:与 LoRa 相比, NB-IoT 无需重新建网,射频和天线基本上都是复用的。

### WH-NB73 功能特点

- 针对电信,移动和联通的 NB-IoT 网络分别有对应型号的模块提供,其中 NB73-BA 版本支持多种频点;
- 支持2路UDP简单透传模式,支持1路CoAP透传;
- 支持7路 UDP 指令传输模式
- 支持1路CoAP指令传输;
- 支持注册包功能;
- 支持串口和网络心跳包功能;
- 支持超低功耗模式;
- 支持 3GPP 标准指令集;
- 支持稳恒扩展指令集

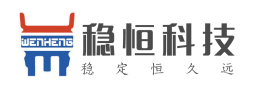

| W   | 'H-NB73 i | 说明书              | 1  |
|-----|-----------|------------------|----|
| 引言  | <b>∃</b>  |                  | 4  |
| 1.  | 分类选型      | 型                | 5  |
|     | 1.1.      | 产品简介             | 5  |
|     | 1.2.      | 产品硬件选型           | 5  |
|     | 1.3.      | 产品软件选型           | 5  |
|     | 1.4.      | WH-NB73-BA       | 7  |
|     | 1.5.      | 关于 NB-IoT 网络     | 7  |
|     | 1.6.      | 关于低功耗机制          | 7  |
|     | 1.7.      | 基本参数             | 8  |
|     | 1.8.      | 有人透传云            | 9  |
| 2.  | 快速入门      | `]               | 10 |
| 3.  | 工作模式      | 式                | 16 |
|     | 3.1.      | CMD 指令模式         |    |
|     | 3.1.      | .1. 网络附着         | 17 |
|     | 3.1.2     | .2. 指令 UDP 功能    |    |
|     | 3.1.      | .3. 指令 COAP 功能   |    |
|     | 3.2.      | CoAP 透传模式        |    |
|     | 3.3.      | NET 简单透传模式       |    |
| 4.  | 扩展功能      | 能                | 24 |
|     | 4.1.      | 心跳包              | 24 |
|     | 4.2.      | 注册包              | 25 |
| 5.  | 串口        |                  |    |
|     | 5.1.      | 基本参数             | 26 |
|     | 5.2.      | 成帧机制             | 26 |
|     | 5.2.      | .1. 时间触发模式       |    |
|     | 5.2.2     | .2. 长度触发模式       |    |
| 6.  | 参数设置      | 置                | 27 |
|     | 6.1.      | AT 指令配置          |    |
|     | 6.1.      | .1. 如何进入 AT 指令模式 | 27 |
|     | 6.1.      | .2. 如何退出 AT 指令模式 |    |
|     | 6.2.      | 串口 AT 指令         |    |
| 7.  | AT 指令     | •集               |    |
| 8.  | 联系方式      | 式                |    |
| 9.  | 免责声明      | 明                |    |
| 10. | 更親        | 新历史              | 35 |

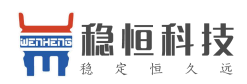

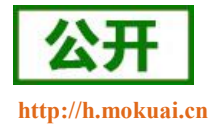

# 引言

本文主要介绍 WH-NB73 的产品特点和分类,以及基本功能。其中首章主要介绍 WH-NB73 的产品分类选型以 及相关信息,第二章主要介绍了模块的工作模式和每个模块的快速入门使用例程。第三章主要讲解了模块的串 口参数,第四章主要介绍拓展功能,第五章介绍如何进入临时 AT 指令模式,以及模块支持的指令集。

请用户仔细阅读本文,如果是新用户建议按照第二章指示操作一遍,以对模块产品有一个系统的认识。针对 WH-NB73 产品我们还准备了一下的资料,为了确保能正常使用,请仔细进行阅读:

| 表 1 | 资料列表 |
|-----|------|
| 表 1 | 资料列表 |

| 文档名称                        | 下载链接                                        |
|-----------------------------|---------------------------------------------|
| WH-NB73_说明书(透传版)            | http://www.mokuai.cn/download/120.html      |
| WH-NB73_说明书(移动 OneNET 版)    | http://www.mokuai.cn/download/183.html      |
| WH-NB73_标准 AT 指令集           | http://www.mokuai.cn/download/121.html      |
| WH-NB73_硬件设计手册              | http://www.mokuai.cn/download/122.html      |
| WH-NB73_应用案例_有人透传云          | http://www.mokuai.cn/download/124.html      |
| WH-NB73_应用案例_移动 OneNET      | http://www.mokuai.cn/download/186.html      |
| WH-NB73_应用案例_透传云_Demo       | http://www.mokuai.cn/download/Demo/188.html |
| WH-NB73_应用案例_移动 OneNET_Demo | http://www.mokuai.cn/download/Demo/194.html |
| WH-NB73_低功耗机制与业务场景说明        | http://www.mokuai.cn/download/127.html      |
| WH-NB73_规格书                 | http://www.mokuai.cn/download/123.html      |
| WH-NB73_固件升级及 log 抓取        | http://www.mokuai.cn/download/187.html      |
| WH-NB73_设置软件                | http://www.mokuai.cn/download/180.html      |

WH-NB73 相关资料请参考链接: http://www.mokuai.cn/products/55.html

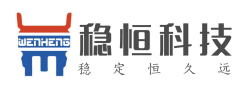

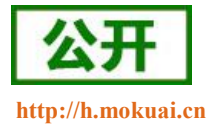

### 1. 分类选型

### 1.1.产品简介

WH-NB73 是为实现串口设备与网络服务器,通过运营商 NB-IoT 网络相互传输数据而开发的产品,特别适合 电池供电的使用场景,通过简单的 AT 指令进行设置,即可轻松使用本产品实现串口到网络的双向数据透明传输。

### 1.2. 产品硬件选型

WH-NB73 是我们 NB73 模块系列的一个总称,针对不同运营商网络有不同的模块型号对应,请在选购模块时 注意选择支持当地运营商的模块。NB73 还有一款基于海思 Hi2115 芯片打造支持全频段的 NB 模组 WH-NB73-BA, 可以一款模块支持多家运营商的网络。下表为不同型号产品对应的运营商。

| 侯妖儿童至う     | 频段信息                  | 运营商      | 销售情况 |
|------------|-----------------------|----------|------|
| WH-NB73-B5 | В5                    | 电信       | 在售   |
| WH-NB73-B8 | B8                    | 移动,联通    | 在售   |
| WH-NB73-BA | B1,B2,B3,B5,B8, B20 等 | 移动,联通,电信 | 在售   |

表 2 模块频段对照表

WH-NB73-BA 系列产品链接: http://www.usr.cn/Product/245.html

每种型号的产品,根据设备接口(天线和 SIM)又有所区分,下表以 WH-NB73-B5 为例,说明每种完整型号产品的分类型号和分类标准。

#### 表 3 模块设备接口对照表

| 模块完整型号     | 频段信息   | 运营商 | 分类型号        | 分类标准              |
|------------|--------|-----|-------------|-------------------|
| WH-NB73-B5 |        |     | WH-NB73-B5  | 外置 SIM 卡(3V),外置天线 |
|            | 850MHz | 电信  | WH-NB73-B5S | 内置 SIM 卡(3V),外置天线 |

### 1.3. 产品软件选型

以上介绍均为硬件选型,在固件方面,根据客户的不同需求,将固件分为以下三类,并进行单独的维护, 客户购买前请认真阅读该部分。

#### 表 4 模块固件类型对照表

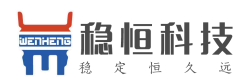

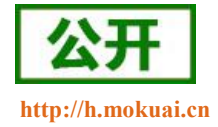

| 固件<br>类型       | 适用产品型号                   | 支持频段                        | 运营<br>商        | 3GPP<br>标准<br>指令 | UDP<br>指令<br>传输 | CoAP<br>指令<br>传输 | 云服务                      | UDP<br>透传 | CoAP<br>透传 | 心跳包<br>注册包 | DTLS<br>加密 |
|----------------|--------------------------|-----------------------------|----------------|------------------|-----------------|------------------|--------------------------|-----------|------------|------------|------------|
| 透传版            | WH-NB73-B5<br>WH-NB73-B8 | B5,B8                       | 电信<br>移动       | ~                | 6路              | ~                | 电信云<br>透传云               | ~         | ~          | ~          | ×          |
| 移动<br>OneNET 版 | WH-NB73-B8               | 900MHz(B8)                  | 移动             | ~                | 6路              | ×                | 移动云                      | ×         | ×          | ×          | ×          |
| 透传版<br>(全频段)   | WH-NB73-BA               | B1,B2,B3,B5,<br>B8,B20,B28, | 电信<br>移动<br>联通 | ~                | 6路              | ~                | 电信云<br>透传云<br>华为云<br>移动云 | ~         | ~          | ~          | ~          |

本文档主要介绍WH-NB73透传版固件功能以及使用方法,移动OneNET版本固件的使用资料请参考如下链接;

NB73 移动 OneNET 版: http://www.mokuai.cn/download/183.html

透传版固件随着功能增加会有版本升级,每个版本号对应的固件功能有所区别,如果发现手中模块固件功能和需求不匹配,可以及时联系稳恒技术支持,获取相应的固件和升级方式。稳恒技术支持平台网址: http://h.mokuai.cn/,下表为透传版固件功能升级说明。

表 5 透传版固件升级说明

| 版本号    | 功能描述                                                     | 发布时间       |
|--------|----------------------------------------------------------|------------|
| V1.0.0 | 仅支持 3GPP 标准 AT 指令和 CoAP 模式                               | 2017-11-04 |
| V2.0.6 | 在 V1.0.0 基础上增加简单透传模式和该模式下附带功能心跳包和注册<br>包,打包机制,临时 AT 指令模式 | 2018-01-06 |
| V2.1.2 | 在 V2.0.6 基础上增加 CoAP 透传和 socketB 功能,完善打包长度功能              | 2018-03-19 |
| V2.2.1 | 增加了串口 AT 指令;增加开机信息设置;透传模式下,增加驻网提示功能。                     | 2018-05-21 |
| V2.3.1 | 增加 fota 升级功能,串口打包功耗优化,优化驻网失败后的功耗                         | 2018-11-14 |
| V2.3.4 | coap 透传增加心跳包和注册包,驻网时间&间隔设置指令,透传模式新 增 RAI 功能              | 2019-04-02 |

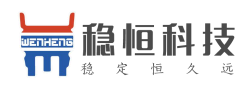

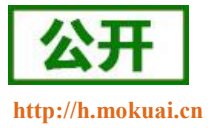

### 1.4. WH-NB73-BA

WH-NB73-BA 作为 NB73 系列新产品,硬件上完全兼容,使用方法一致,软件功能上,兼容 NB73 其他透传模组的同时,更增加和优化了功能,使用更加方便。固件更新记录如下表:

| 版本号    | 功能描述                                                                                        | 发布时间       |
|--------|---------------------------------------------------------------------------------------------|------------|
| V1.0.3 | 支持标准 AT 指令,支持 CoAP 透传和 UDP 透传,支持 TCP 连接,支<br>持心跳包和注册包,支持串口 AT 指令,支持 FOTA 远程升级,支持 DNS<br>解析。 | 2018-07-30 |
| V2.0.1 | 新增支持 2400、921600 波特率,驻网时间&间隔设置指令,透传模式新 增 RAI 功能,新增 OneNET 模式                                | 2019-03-29 |

## 1.5.关于 NB-IoT 网络

目前国内 NB-IoT 网络正式商用的只有中国电信一家,移动预计在 2018 年 Q2 季度结束前正式商用,联通运营商计划暂不明确。目前电信全国覆盖达到 99%基本可以做到随处有网络,移动虽然没有商用但是移动网络布置已经达到可以使用程度,所以用户在选择 NB 网络时可以从电信和移动两家运营商中进行选择。

#### 表 6 运营商区别

| 运营商  | 商用进展       | 计费方式 | 云平台       | 覆盖情况 | IP 访问限制                     | 对应模组信息     |
|------|------------|------|-----------|------|-----------------------------|------------|
| 中国电信 | 已经商用       | 次数   | 电信 IoT 平台 | 99%  | 仅可访问电信云,华为云,<br>透传云等少量私有 IP | WH-NB73-B5 |
| 中国移动 | 2018 Q1 商用 | 流量   | OneNET    | 部分   | 暂无任何限制                      | WH-NB73-B8 |

# 1.6. 关于低功耗机制

众做周知 NB 模块的重要特点之一就是低功耗,而 NB 模块的低功耗是由网络侧设定的,不同的应用场景应 当采用不同的低功耗机制,所以我们特意编写了《WH-NB73\_低功耗机制与业务场景说明》,请下载阅读: http://www.mokuai.cn/download/127.html。

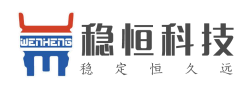

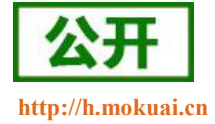

# 1.7. 基本参数

| 分类   | 参数               | 取值                                                                                            |
|------|------------------|-----------------------------------------------------------------------------------------------|
|      |                  | WH-NB73-B5: B5                                                                                |
|      | 工作频段             | WH-NB73-B8: B8                                                                                |
| 工化会粉 |                  | WH-NB73-BA: B1,B2,B3,B5,B8,B20,B28 等                                                          |
| 儿线参数 | 发参数 发射功率 发射功率: 2 | 发射功率: 23dBm~-40dBm                                                                            |
|      | 接收灵敏度            | -115dBm                                                                                       |
|      | 天线选项             | 焊盘/IPEX/内置天线                                                                                  |
|      | 数据接口             | UART                                                                                          |
|      | 工作电压             | 3.1V~4.2V, 推荐 3.8V                                                                            |
|      | 工作电流             | CONNECT 状态: 最大发射电流 268mA@3V8,<br>接收电流 64.5mA@3V8<br>IDLE 状态: 4.3mA@3V8<br>Sleep 状态: 5 µ A@3V8 |
| 硬件参数 | 工作温度             | -30℃ ~+85℃<br>扩展温度: -40℃ ~+85℃<br>在扩展温度内,模块发射功率等射频性能可能下<br>降,超出 3GPP 一致性要求。                   |
|      | 储存温度             | -40°C ~ +85°C                                                                                 |
|      | 工作湿度             | 5%~95%RH(无凝露)                                                                                 |
|      | 储存湿度             | 5%~95%RH(无凝露)                                                                                 |
|      | 尺寸               | 尺寸: 27.99mm x 24.50mm x 2.80mm                                                                |
|      | 封装接口             | SMT 表贴                                                                                        |

#### 表 7 基本参数

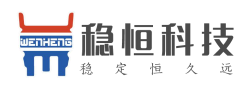

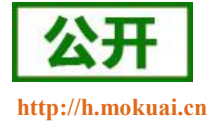

# 1.8. 有人透传云

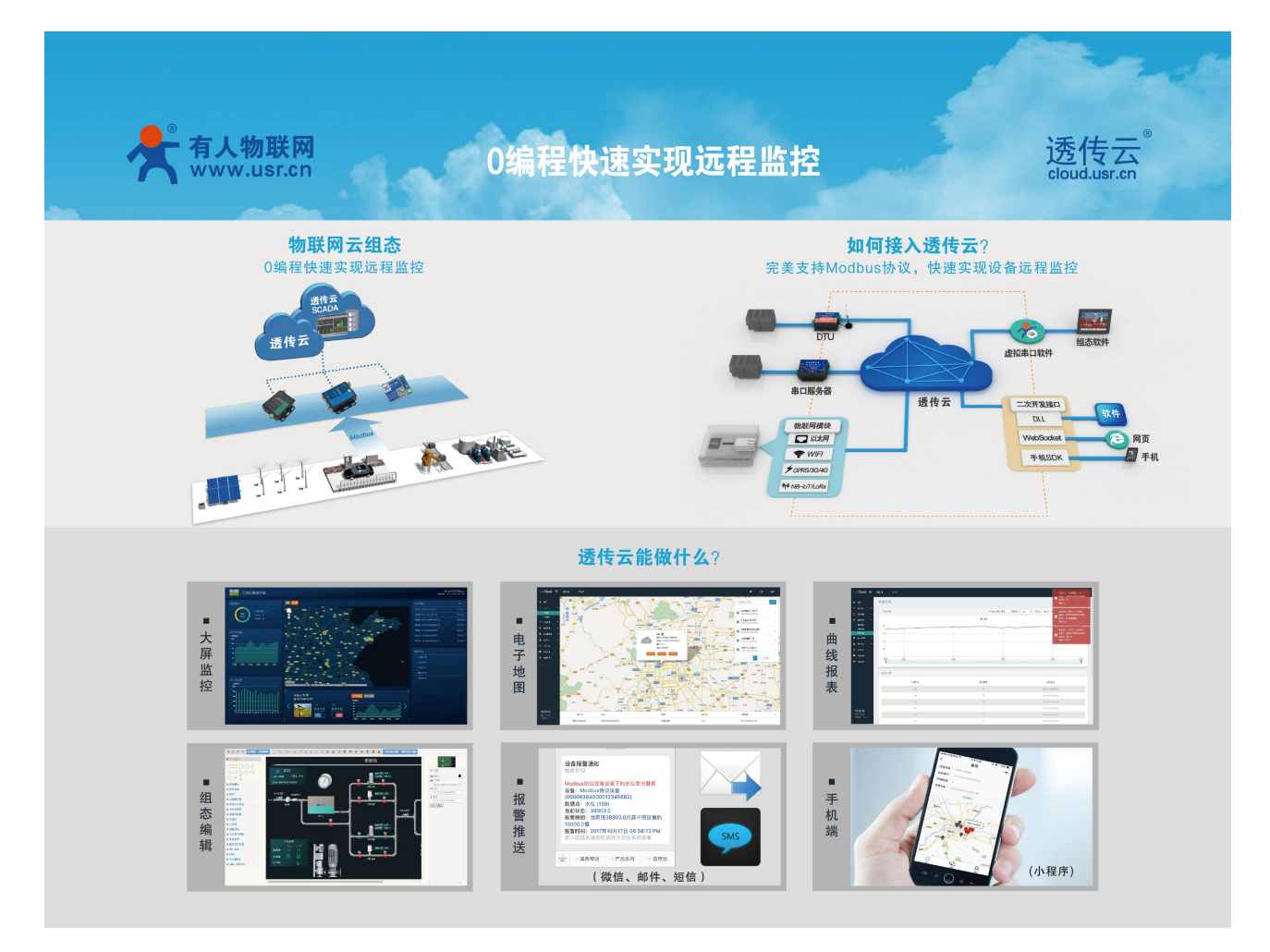

有人透传云支持 CoAP 协议接入,用户只需要在透传云进行设备的添加,就可以实现将用户发送的数据发送 到透传云服务器上,内嵌的 CoAP 机制可以保证数据的准确性,用户可以基于透传云的二次开发 SDK 读取到用户 的数据和向用户设备发送指定的数据。

透传云更支持 Modbus 协议,用户只需要进行简单的配置可以实现自己的应用程序,做到 0 编程快速实现远程监控。同时有人透传云后续会推出更多功能,方便客户快速实现自己的应用,甚至可以实现下面的效果:

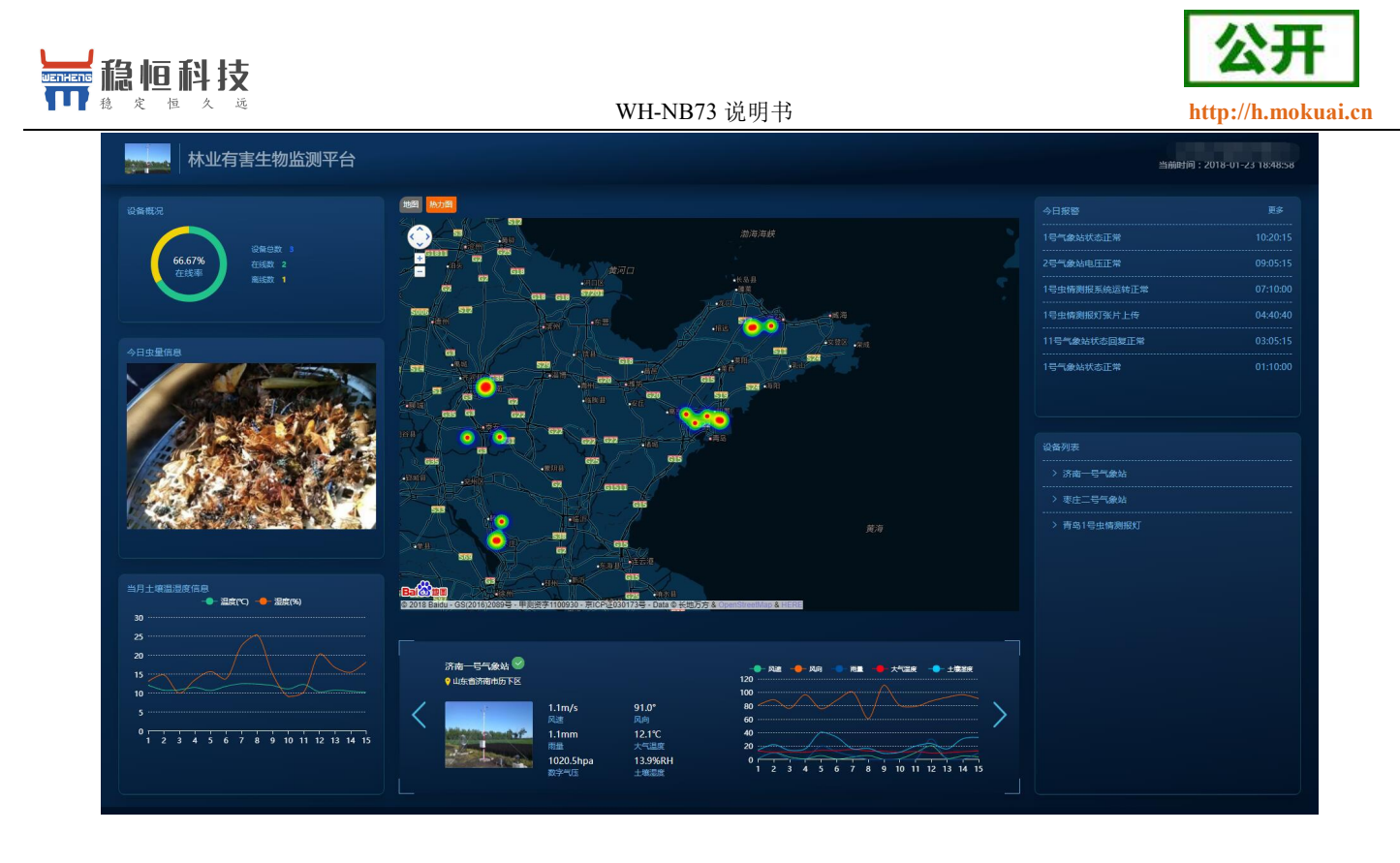

WH-NB73 结合透传云测试的具体流程请参考此文档: http://www.usr.cn/Download/630.html

### 2. 快速入门

#### 建议: 在了解第2章和第3章功能前,请参考本章节做一次完整测试,对理解后面内容有重要作用。

#### 测试目的:

本章节主要讲解 CoAP 透传的详细步骤,配合透传云完成数据从串口到云平台再通过二次接口输出数据的 过程,让客户在接触之初能够更快的熟悉并使用产品。

#### 硬件准备:

WH-NB73 模块,测试底板,5V 或 12V 电源,串口线,外置天线版本需要准备天线,外置 SIM 卡版本需要准备 SIM 卡。

#### 硬件连接:

将 NB73 焊接到测试底板上,用串口线连接电脑和评估板串口,(将天线接到模块上,SIM 安插在 SIM 卡槽中),给模块上电。

#### 测试步骤:

(1) NB73 支持 AT 指令 CoAP 和 CoAP 透传功能,其中 CoAP 透传功能设置比较简单,只需要将工作模式 设置为 COAP,设置 COAP 服务器和目标端口即可。

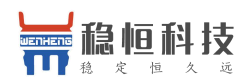

(2) 打开设置软件,设置好串口参数并打开串口,在"参数设置"栏中点击"读取当前参数",然后将工作模式设置为"CoAP 透传模式",将 CoAP 服务器设置为"117.60.157.137,5683",然后点击"设置所有参数",设置完成后,模块自动重启。

| ー<br>ー    | WH-NB_Set V1.0.1<br>□묵 COM132 	▼ | 13<br>波特率 9600 ▼ 校验                                 | /数据/停止 NONE ▼_8                          | • _1 •                       | 关闭串口         技术支持中心                                                                                                    | o x  |
|-----------|----------------------------------|-----------------------------------------------------|------------------------------------------|------------------------------|----------------------------------------------------------------------------------------------------|------|
| 参数设置 AT指令 | 进入配置状态<br>读取当前参数<br>选择模块工作模式     | を<br>退出配置状态<br>は<br>し<br>没置所有参数<br>は<br>つ<br>NET透传模 |                                          | 恢复出厂参数<br>P透传模式              | 接版区域: ● ASCII ● HEX 接收: 683 ■ 自动<br>Set Success-[5   M55]<br>>[Tx ->][08:48:24:513][Asc]<br>AT+S<br>>/Rx <-][08:48:24:693][Asc] | 换行   |
| 镁网检测      | 基本参数<br>☑ 连接服务<br>器A             | 地址和端口                                               | 118.190.93.84                            | 2317                         | OK                                                                                                    |      |
| 国件升级 I    | □ 连接服务<br>器B                     | 连接类型<br>地址和端口<br>连接类型                               | UDP ▼ 本批<br>118.190.93.84<br>UDP ▼ 本批    | 地端口 8899<br>2317<br>地端口 4587 | >[Success][08:48:24:701]<br>Set Success[S]<br>>[Rx <-][08:48:24:952][Asc]                                                       |      |
|           | □ 启用心跳<br>包                      | 心跳间隔(秒)<br>心跳发送方式<br>心跳数据                           | 30<br>向服务器发送心跳包<br>7777772E7573722E636E  | ▼<br>V Hex                   | ?<br>>[Rx <-][08:48:25:253][Asc]<br>??<br>>[Rx <-][08:48:28:337][Asc]                                                           |      |
|           | 注册包                              | 注册包使能<br>注册包发送方式<br>注册数据                            | 关闭注册包<br>连接发送注册包<br>7777772E7573722E636E | ▼<br>▼                       | [WH-NB73]<br>>[Rx <-][08:48:46:413][Asc]                                                                                        |      |
|           | COAP服务器                          | 地址和端口<br>COAP发送确认                                   | 117.60.157.137<br>关闭                     | 5683                         | Connected                                                                                                    | -    |
|           | 全局参数<br>串口波特                     | 序率 9600 ▼ 校验/数据/停                                   | <u>I</u> NONE ▼ 8 ▼ 1                    | ▼ 流控 NFC ▼                   | 发送区域: 发送:8                                                                                                    |      |
|           | 打包长<br>串口排<br>重启顾                | 度(Byte) 512<br>輸金使能 关闭 ▼<br>限因打印 关闭 ▼               | 打包时间(ms)<br>串口指令密码<br>开机信息               | 100<br>admin<br>[WH-NB73]    | 发送(Ctrl+Enter) 清空 HEX                                                                                                    | 复位计数 |

**注意**: 重启之后模块进入 CoAP 透传模式,如需进行参数配置则需要先进入配置状态后才能发送 AT 指令 对参数进行配置。

(3) 参数保存重启后,模块自动驻网,驻网成功后,会从串口打印"Connected",通过设置软件或其他 串口助手向模块串口发送任意数据,该数据将会通过模块发送到 CoAP 服务器的上:

| •     |    |            |
|-------|----|------------|
| 发送区域: |    | 发送: 4      |
| 1234  |    |            |
| 发送    | 清空 | I HEX 复位计数 |

(4) 我们以有人透传云为例演示接收到的数据:首先注册透传云账号:使用浏览器访问 http://cloud.usr.cn/,

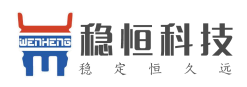

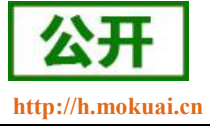

并点击右上角控制台按钮跳转到登录界面。

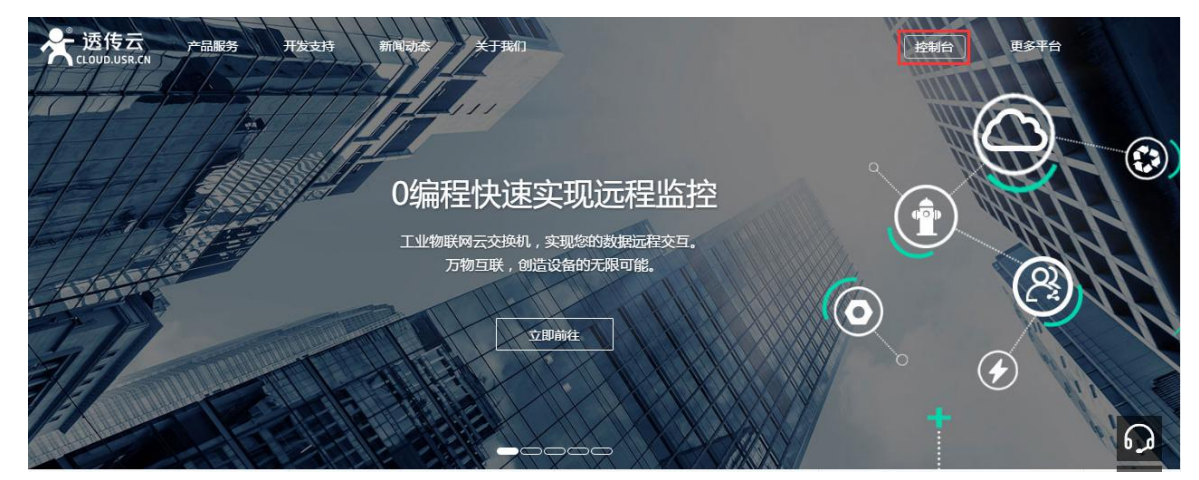

(5) 点击注册按钮,填写相关注册信息后点击注册

|      | 透传云管理系统 v2.1.2    |
|------|-------------------|
|      | 立即登录              |
| 用户名: | wangyufeng        |
| 密码:  | ······            |
| 公司名: | 济南有人物联网技术有限公司     |
| 邮箱:  | wangyufeng@usr.cn |
|      | 注册                |

- (6) 点击注册后,邮箱会收到一封验证邮件,点击验证,验证通过后,使用注册的账号进行登录。
- (7) 成功登陆后,在左侧项目栏中找到到"设备管理",进入到设备管理当中的设备添加一栏,添加设备。

| US       | RCloud | ≡ | 中性运行   |                                         |
|----------|--------|---|--------|-----------------------------------------|
| <b>^</b> | 首页     |   |        |                                         |
| 0        | 监控中心   | ~ | 所属用户*: | wangyawei                               |
| 0        | 数据管理   | ~ | 设备分组★: | 默认分组                                    |
|          | 设备管理   | ^ | 设备名称*: |                                         |
|          | 设备列表   |   | いな米田。  |                                         |
|          | 添加设备   |   | 设备失空*; |                                         |
|          | 设备分组   |   |        | ○ LoRa集中器 ○ CoAP/NB-IoT ● 电信CoAP/NB-IoT |
|          | 透传组列表  |   | IMEI*: |                                         |
|          | 设备上下线  |   | SN*:   |                                         |

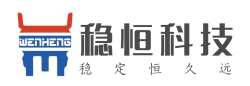

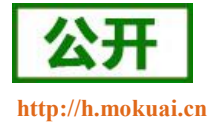

(8) 添加新设备需要填写以下信息:

所属用户和设备分组:默认即可;

设备名称:用户自定义,建议按照一定规律命名;

设备类型: 勾选"电信 CoAP/NB-IoT";

IMEI和 SN: 填写设备贴膜上的 IMEI和 SN 码;

注: SN 和 IMEI 长度均为 15 位, 输入 SN 码时不要携带"SN"字样, 如果校验出错请将 SN 和 IMEI 提交提交工单(http://h.mokuai.cn/)寻求技术支持解决。

通信协议: 根据客户需求填写, 本文档以"数据透传"为例

| 所属用户*:          | wangyawei                                                                                                    |
|-----------------|----------------------------------------------------------------------------------------------------|
| 设备分组 <b>*</b> : | 默认分组                                                                                                    |
| 设备名称 *:         | NB73-1                                                                                                    |
| 设备类型 <b>*</b> : | <ul> <li>○ 默认设备</li> <li>○ LoRaWAN模块</li> <li>○ 网络IO</li> <li>○ 二维码添加</li> <li>○ LoRa模块</li> <li>○ LoRa集中器</li> <li>○ CoAP/NB-IoT</li> <li>● 电信CoAP/NB-IoT</li> </ul> |
| IMEI*:          | 356566075158303                                                                                                    |
| SN*:            | 085201710001280                                                                                                    |
| 通讯协议:           | ○ Modbus RTU ● 数据透传                                                                                                    |

#### (9) 接下来可以上传设备的自定义图标以及模块的位置信息

| 设备图片: | (夏黄)ge. eif. pne裕式; 大小为186以内                                                                                         |
|-------|----------------------------------------------------------------------------------------------------|
| 地图位置: | ● 折奈寫<br>玉皇麻村<br>● 折奈寫<br>玉皇麻村<br>● 尖顶子<br>小 尖顶子<br>小 尖顶子<br>香天<br>● 猿窩頂                                             |
|       | ● 老颜尖山<br>● 2017 Baidu - GS(2016)2089号 - 甲剩读字1100930 - 京ICP证03017:<br>山东省济南市历下区<br>经度: 117.02496707, 纬度: 36.68278473 |

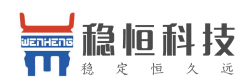

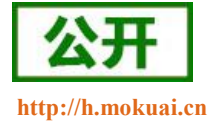

| 、 <b>1</b> | • /       |                        |                 |      | J (J. / J   J   J   J   J   J   J   J   J   J |          |      |           |                        | -14       |  |
|------------|-----------|------------------------|-----------------|------|-----------------------------------------------|----------|------|-----------|------------------------|-----------|--|
|            | 状态        | 名称/位置                  | 设备编号            | 所属分组 | 设备类型                                          | 通讯协议     | 采集频率 | 所属用户      | 修改时间                   | 操作        |  |
|            | $\otimes$ | NB73-1<br>♥ 济南市高新区奥盛大厦 | 356566075158303 | 默认分组 | 电信CoAP/NB-                                    | IoT 数据适传 |      | wangyawei | 10:11:03<br>2018-03-13 | Q ⊠ ∎ ✿ ≡ |  |

# (10) 设置完成后点击"保存"完成设备的添加,添加后的设备可在设备列表里面查看和管理

(11) 设备添加完成后,进入二次开发页面,选择一种二次开发 Demo 进行测试。

| 设备接入       |   | SDK包:                  |                          |                   |                         |
|------------|---|------------------------|--------------------------|-------------------|-------------------------|
| 毛扣端查看      | _ | 名称                     | SDK形式                    | 使用文档              | Demo下载                  |
| 3-0 GMGE E |   | PC端开发                  | DLL(下载地址)                | 查看                | (C#) (Delphi) (LabView) |
| 应用开发       | > | Web网页端开发               | Js包(下载地址)                | 查看                | (在线演示)                  |
|            |   | JAVA或安卓开发              | Jar包(下载地址)               | 查看                | (APK) (源码)              |
| 更新日志       | _ | 协议文档・ 教掘服务器基于          | -MOTT协议、诱传云完义了           | d<br>Topic规则,上述SD |                         |
| 二次开发       |   | NACIO - SASIGRISTINAES | Ing This ( ) are are ( ) | ropientity , TEED |                         |
|            |   |                        | 4 201 1                  |                   |                         |

(12) 这里我们使用最方便的网页版 demo 进行演示,点击在线演示,首先使用透传云账号进行登录。

| 一登陆             |           |                   |  |
|-----------------|-----------|-------------------|--|
| 用户名: wangyufeng | 密码: ***** | <b>连接 断开</b> 连接成功 |  |

(13) 找到云交换机一栏,订阅一个设备,设备的 ID 就是添加设备时的 IMEI。

云交换机

-订阅 & 取消订阅 ( 订阅后收到设备推送消息 ) —

| 操作                                                        |                   |
|-----------------------------------------------------------|-------------------|
| <ul> <li>● 单个设备</li> <li>设备ID: 356566071234561</li> </ul> | • 356566071234561 |
| (多个设备用英文格式的","分隔)<br>●账号下全部设备<br>订阅  取送订阅 订阅成功            |                   |
| ● 单发 设备ID: 356566071234561<br>● 群发 ≥ 16进制                 |                   |
| 01 03 00 63 00 03 F5 D5                                   |                   |
| 发送                                                        |                   |

(14) 订阅完成后模块发送的数据将在云交换机的"收到消息"窗口显示。

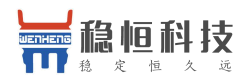

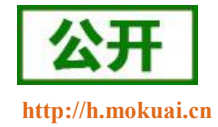

| 模块IMEI                                                                                                    | 此列新捉      |
|----------------------------------------------------------------------------------------------------|-----------|
| 100 M 100 M 100 M 100 M 100 M 100 M 100 M 100 M 100 M 100 M 100 M 100 M 100 M 100 M 100 M 100 M 100 M 100 M 100 | 1人工13人1/白 |
|                                                                                                    |           |
|                                                                                                    |           |

(15) 当服务器接收到数据后一定时间内,我们也可以从服务器将数据发向模块,该数据将从模块的串口打印出来:

| 31 32 33 34 |  |
|-------------|--|
|             |  |
|             |  |

串口收到数据:

| >[Tx ->][COM101][16:15:40:415]<br>1234<br>>[Rx <-][COM101][16:15:41:564]<br>1234 | 0 |
|----------------------------------------------------------------------------------|---|
|                                                                                  | * |
| 1234                                                                             |   |
| 发送(Ctrl+Enter) 清空                                                                |   |

注意:模块向服务器发送完数据后会进入 PSM 模式,进入该模式后不能再接收到服务器下发的数据,所以向下发送数据需要在没有休眠的时候立即下发才能收到。如果不需要低功耗功能,可以关闭 PSM 功能,这样可以实现实时的数据下发,详细内容请参考《WH-NB73\_低功耗机制与业务场景说明》,链接如下: http://www.mokuai.cn/download/127.html。

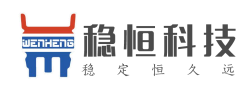

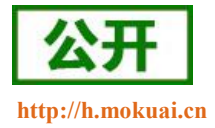

# 3. 工作模式

WH-NB73 的工作模式共有三种: CMD 指令模式, CoAP 透传模式 (COAP) 和简单透传模式 (NET), 而 AT 指令 UDP 功能和 AT 指令 COAP 功能都是在 CMD 指令模式下实现的。参数设置通过串口 AT 指令实现。结构示意图如下。

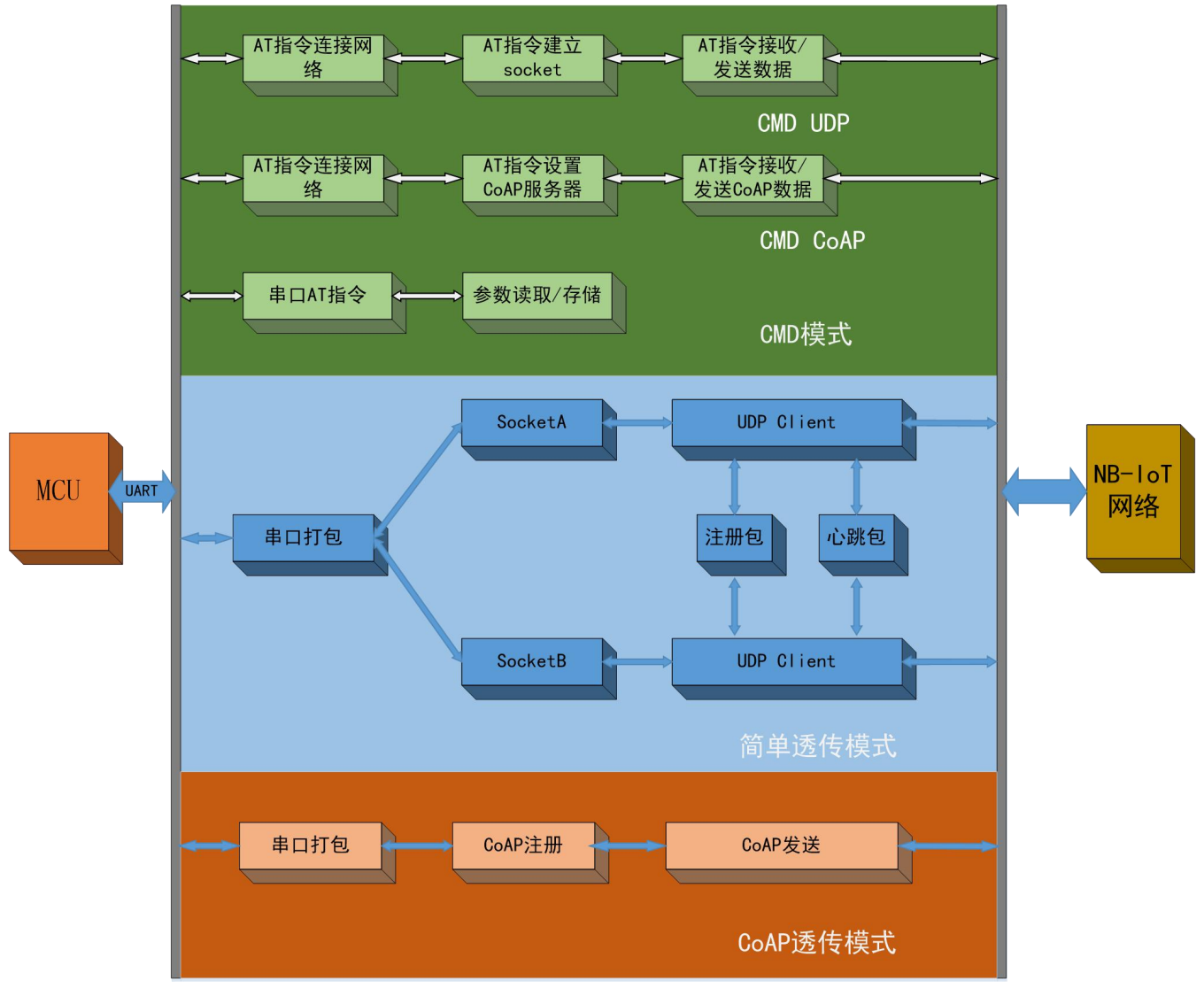

图 1 工作模式结构图

### 3.1. CMD 指令模式

模块出厂默认工作在 CMD 模式下, CMD 指令模式可立即接收并处理所支持的 AT 指令, CMD 模式下的 AT 指令共分为三类,分别为:

- (1) 参数配置指令,主要对模块的功能参数进行配置,详细介绍请参考《WH-NB73\_标准 AT 指令集》。
- (2) UDP 通信指令, UDP 功能就是采用 AT 指令逐步的建立 UDP 通道,并通过 AT 指令收发数据。

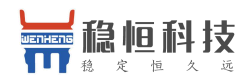

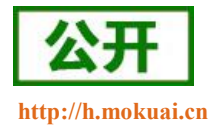

(3) CoAP 通信指令, CoAP 功能用来和各种支持 CoAP 的云服务进行数据交互,目前透传版和电信标 准版固件支持的有透传云,电信云,华为云,移动 OneNET 版固件支持移动云。

在介绍指令通信功能之前,首先介绍 CMD 模式下如何注网,注网是任何通信的前提条件。

#### 3.1.1. 网络附着

在 CMD 指令模式下进行数据传输时,无论是 UDP 通信还是 CoAP 通信,均需要先连接网络,WH-NB73 在 CMD 指令模式下,连接网络的方式有两中,自动附着网络和手动附着网络。

#### 3.1.1.1. 自动附着网络

自动附着网络需要提前开启两个指令,操作指令及顺序如下表:

| 序列号 | 指令                           | 备注                            |
|-----|------------------------------|-------------------------------|
| 1   | AT+NCONFIG=AUTOCONNECT, TRUE | 开启自动附着网络功能,选择 SIM 卡默认支持的 PLMN |
| 2   | AT+CFUN=1                    | 终端射频功能模式设置为1                  |
| 3   | AT+NRB                       | 重启模块                          |

模块重启之后,模块将自动附着网络,客户需要通过指令查询确认。操作指令及顺序如下表:

| 序列号 | 查询指令       | 回复                          | 备注                            |
|-----|------------|-----------------------------|-------------------------------|
| 1   | AT+NBAND?  | +NBAND:5                    | 确认频段信息,电信运营商应该是 B5            |
| 2   | AT+CFUN?   | +CFUN:1                     | 终端射频功能模式为1                    |
| 3   | AT+CIMI    | 460111176388006             | 确认 IMSI 信息,作为卡识别的判断           |
| 4   | AT+CSQ     | +CSQ:15,99                  | 确认信号质量,第一个参数应该在1-30之间有效       |
| 5   | AT+CGATT?  | +CGATT:1                    | 确认网络激活状态,1:已激活,0:未激活          |
| 6   | AT+CEREG?  | +CEREG:0,1                  | 确认网络注册成功,第二个参数为1表示注册成功        |
| 7   | AT+CSCON?  | +CSCON:0,1                  | 查询信号状态,0为空闲(PSM状态),1为连接(发送状态) |
| 8   | AT+CGPADDR | +CGPADDR:0, 10. 34. 244. 31 | 获取运营商分配 IP 地址                 |

以上模块信息状态确认完成之后即可认为模块附着网络成功。

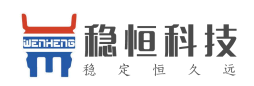

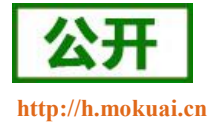

#### 3.1.1.2. 手动附着网络

有时为了更大程度灵活的控制模块状态会采用手动附着网络的方法,手动附着网络有两种方式,一种是接入从 SIM 卡中自动获取的 PLMN 网络,另一种是自定义接入 PLMN 网络方式。可以理解为智能手机上面自动搜索运营商网络接入,另一种手动选择搜索到的网络进行接入。

#### 1、自动 PLMN 网络接入

大部分情况下都使用该方式进行手动网络附着。操作指令及顺序如下表:

| 序列号 | 查询指令           | 回复                          | 备注                          |
|-----|----------------|-----------------------------|-----------------------------|
| 1   | AT+CFUN=1      | OK                          | 终端射频功能模式设置为1                |
| 2   | AT+CIMI        | 460111176388006             | 确认 IMSI 信息,作为卡识别的判断         |
| 3   | AT+NBAND?      | +NBAND:5                    | 确认频段信息,电信运营商应该是 B5          |
| Α   | AT+CGDCONT=1   | OV                          |                             |
| 4   | , "IP", "CTNB" | ŬK.                         | 以且 AFN 按八点信息,日前电信按八点定 UIND  |
| F   |                | OV                          | 设置为自动报告网络注册状态,当该模块在网络上注册时,  |
| Э   | AI+CEREG-I     | UK                          | 将报告一个 URC                   |
| G   |                | OV                          | 设置为自动报告信号状态,当该模块处于发送状态时,将   |
| o   | AT+CSCON=1     | UK                          | 报告一个 URC                    |
|     |                | OK                          | 激活网络                        |
| 7   | ۸ <u>۳ - ۲</u> | +CEREG:2                    | 报告一个 URC 信息,模块正在搜索和注册网络     |
| 1   | AI+CGAII=I     | +CSCON:1                    | 报告一个 URC 信息,模块处于发送状态        |
|     |                | +CEREG:1                    | 报告一个 URC 信息,模块注网成功          |
| 8   | AT+CSQ         | +CSQ:15,99                  | 确认信号质量,第一个参数应该在1-30之间有效     |
| 9   | AT+CGATT?      | +CGATT:1                    | 确认网络激活状态,1: 已激活,0: 未激活      |
| 10  | AT+CEREG?      | +CEREG:1,1                  | 确认网络注册成功, 第二个参数为1表示注册成功     |
| 11  |                | - CCCON 1 1                 | 查询信号状态,0为空闲(PSM状态),1为连接(发送状 |
| 11  | AI+COCON?      | +USUUN:1,1                  | 态)                          |
| 12  | AT+CGPADDR     | +CGPADDR:0, 10. 34. 244. 31 | 获取运营商分配 IP 地址               |

#### 以上模块信息状态确认完成之后即可认为模块附着网络成功。

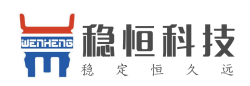

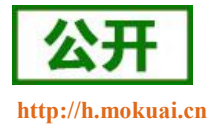

#### 2、手动搜索 PLMN 网络接入:

具体流程参考上面方式,在建立网络过程中需要发送如下指令(第4条指令后增加该指令):

AT+COPS=1, 2, "46011" //指定 PLMN 搜索或自动搜索, PLMN 需要被客户配置, 46011 为电信网络。

### 3.1.2. 指令 UDP 功能

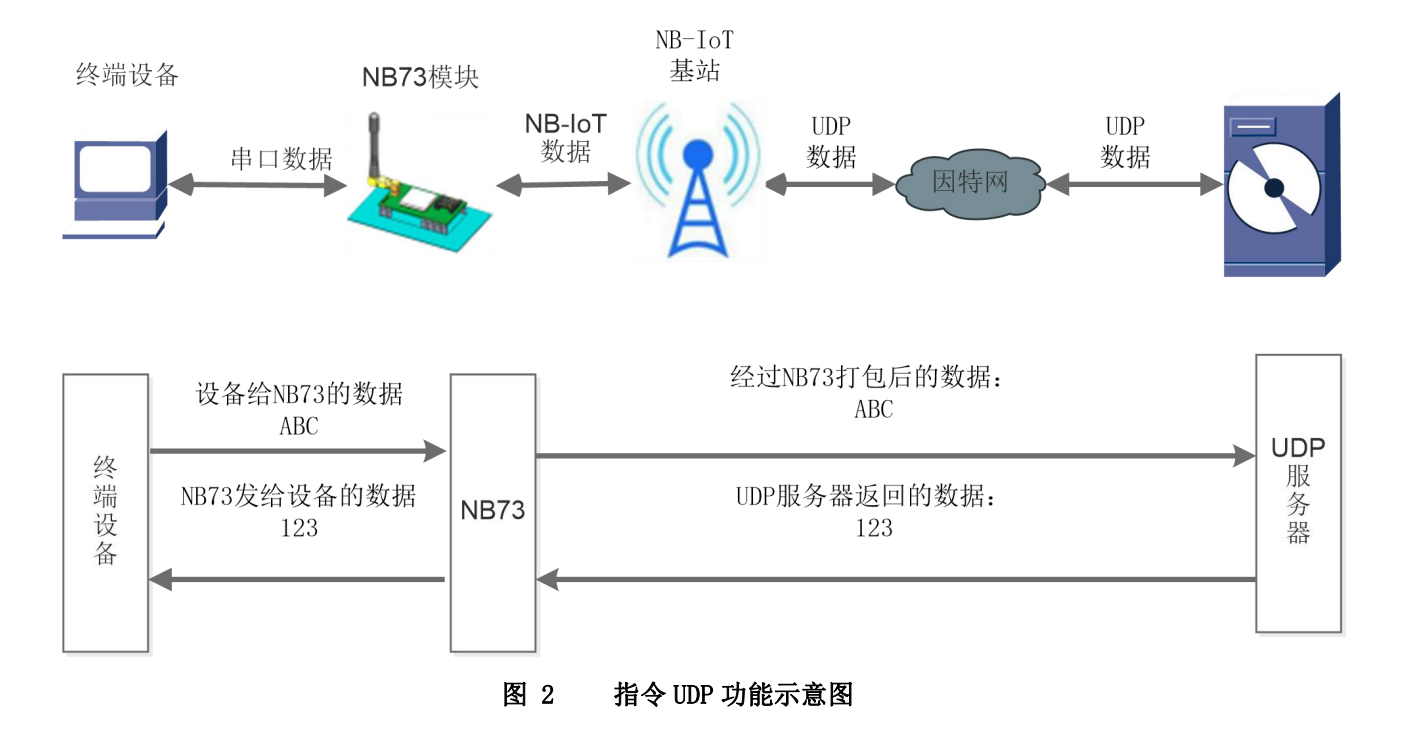

指令 UDP 功能和简单透传的区别在于:建立 Socket 连接和发送接收数据都是通过 AT 指令进行的,对于指令 UDP 功能的优点在于用户能够更加灵活的使用模块的功能,缺点是用户需要不断的操作 AT 指令,并且对数据进行解析操作。

通过自动驻网或手动驻网之后,通过 AT 指令创建 UDP Socket 对数据进行传输。目前 NB73 支持 7 路 socket 连接,仅支持 IP 地址,不支持域名。具体操作指令及流程参考下表:

| 序列号 | 查询指令                         | 回复      | 备注                          |
|-----|------------------------------|---------|-----------------------------|
| 1   | AT+NSOCR=DGRAM, 17, 4588, 1  | 0<br>0K | 创建一个 socket,并返回 socket 编号 0 |
| 2   | AT+NSOST=0, 118. 190. 93. 84 | 0,4     | 发送信息,发送成功后会收到回复信息:socket    |

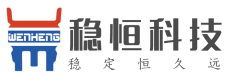

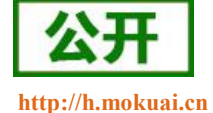

|   |                     | \$= <b>7</b> 4 1                             | •                           |
|---|---------------------|----------------------------------------------|-----------------------------|
|   | , 2317, 4, 31323334 | ОК                                           | 编号和发送数据的长度。                 |
| 3 | (服务器下发数据)           | +NSONMI:0,4                                  | 提示信息, socket 0 接收到一条 4 字节数据 |
| 4 | AT+NSORF=0, 4       | 0, 118. 190. 93. 84, 2317,<br>4, 31323334, 0 | 读取 socket 0 接收到的长度为 4 的数据   |
| 5 | AT+NSOCL=0          | OK                                           | 关闭 socket 0                 |

以上是一个完整 Socket 建立,发送,接收和关闭的流程,其中更多的 AT 指令说明请参考 "WH-NB73\_标准 AT 指令集"。

### 3.1.3. 指令 COAP 功能

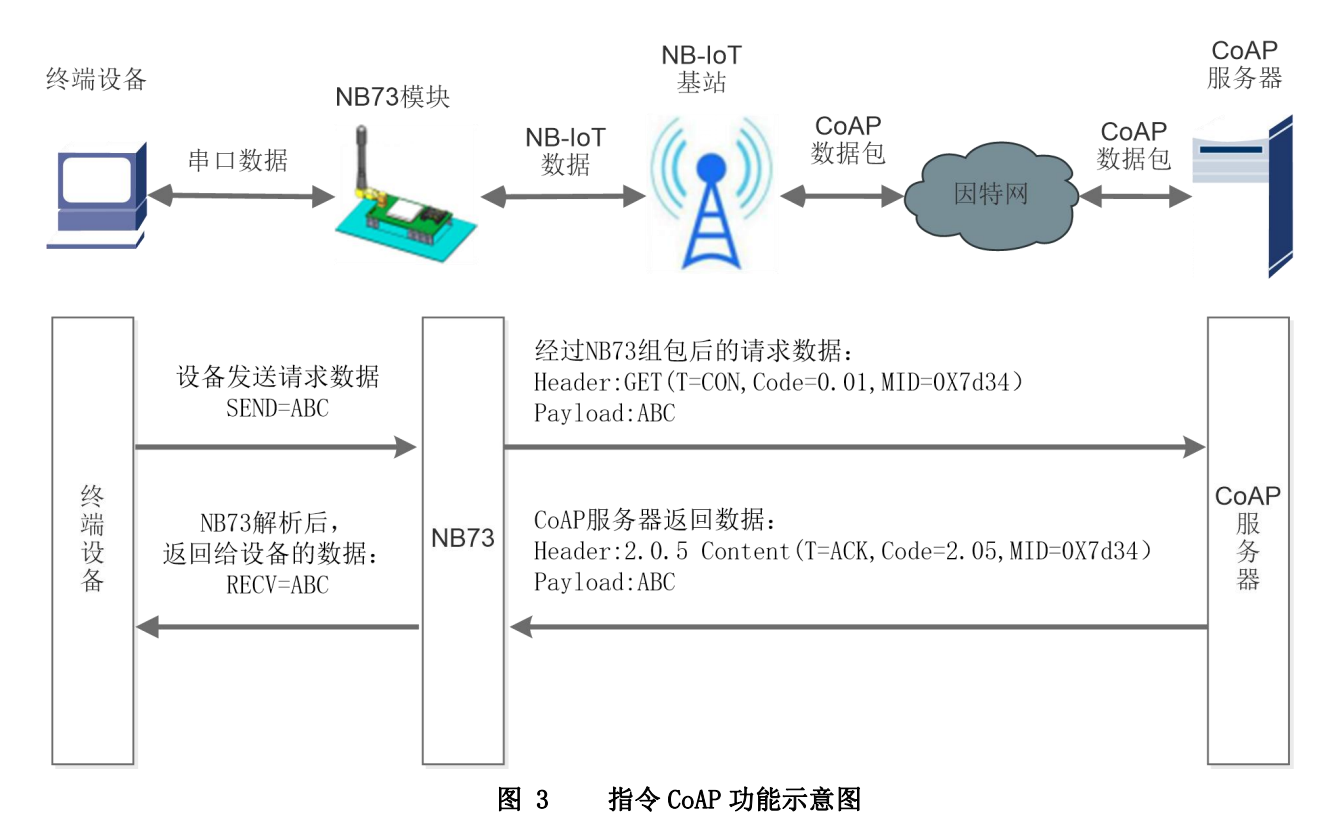

指令 CoAP 功能与指令 UDP 功能类似,均是通过 AT 指令实现数据的发送和接收,操作灵活,但需要客户频 繁的操作 AT 指令才能实现该功能。但 CoAP 传输需要经过 CoAP 协议封装,比 UDP 通信更加可靠。

CoAP 指令传输的实现也需要先连接网络,选择自动驻网或手动驻网,驻网完成后,进行 CoAP 传输。具体操作指令及顺序如下表:

| 序列号 | 查询指令 | 回复 | 备注 |
|-----|------|----|----|
|-----|------|----|----|

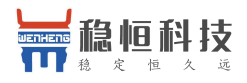

http://h.mokuai.cn

| -  | ATLOCON 1               | - 000N- 25050071024501     | 读取模块的 IMEI,没有 IMEI 无法实现          |
|----|-------------------------|----------------------------|----------------------------------|
| 1  | AI+CGSN=1               | +CGSN: 350500071234501     | CoAP 通信                          |
| 0  | AT+NCDP=117.60.157.137, | OV                         | 设置 CoAP 服务器地址和端口号,端口可            |
| 2  | 5683                    | UK .                       | 以忽略不设置                           |
| 3  | AT+NRB                  | REBOOTING                  | 重启模块                             |
| 4  | AT+NCDP?                | +NCDP:117.60.157.137,5683  | 确认 CoAP 服务器地址和端口号                |
| 5  | AT+NSMI=1               | OK                         | 使能消息发送通知                         |
| 6  | AT+NNMI=2               | ОК                         | 使能消息接收通知                         |
| 7  |                         | OK                         | 发送数据                             |
| (  | A1+NMG8=3,313233        | +NSMI:SENT                 | 数据发送通知                           |
| 8  | AT+NQMGS                | PENDING=0, SENT=1, ERROR=0 | 消息发送统计                           |
| 9  | (服务器下发数据)               | +NNMI                      | 收到消息通知,消息存入缓存区                   |
| 10 |                         | BUFFERED=1, RECEIVED=2,    | 本海感去反日不拉收到实验自                    |
| 10 | AI+NQMGK                | DROPPED=0                  | <b>宜</b> 闻                       |
| 11 | AT+NMGR                 | 4, 35363738                | 读取消息                             |
| 10 |                         | BUFFERED=0, RECEIVED=2,    | 大海风七口日天校也和刘光波白                   |
| 12 | A1+NQMGK                | DROPPED=0                  | <b>笡</b> 闻 缓 仔 凶 走 吢 接 收 到 新 泪 息 |

以上是模块与 COAP 服务器通过指令 CoAP 完成发送,接收数据的完整流程,更多的 AT 指令说明请参考 "WH-NB73\_标准 AT 指令集"。

# 3.2. CoAP 透传模式

CoAP 透传模式和指令 CoAP 功能是两种完全不同的设计逻辑,指令 CoAP 是工作在 CMD 模式下的一种功能,指令 CoAP 更加灵活,但是需要频繁操作 AT 指令;而 CoAP 透传为固定的收发机制,操作简单,在该模式下,只需要设置服务器地址和端口号,即可实现串口设备通过 NB73 直接发送数据到指定的 CoAP 服务器,模块也可以直接接收来自服务器的数据并将信息转发至串口设备。数据传送过程中的协议转换模块自动完成。

WH-NB73 支持1路 COAP 透传,传输示意图如下。

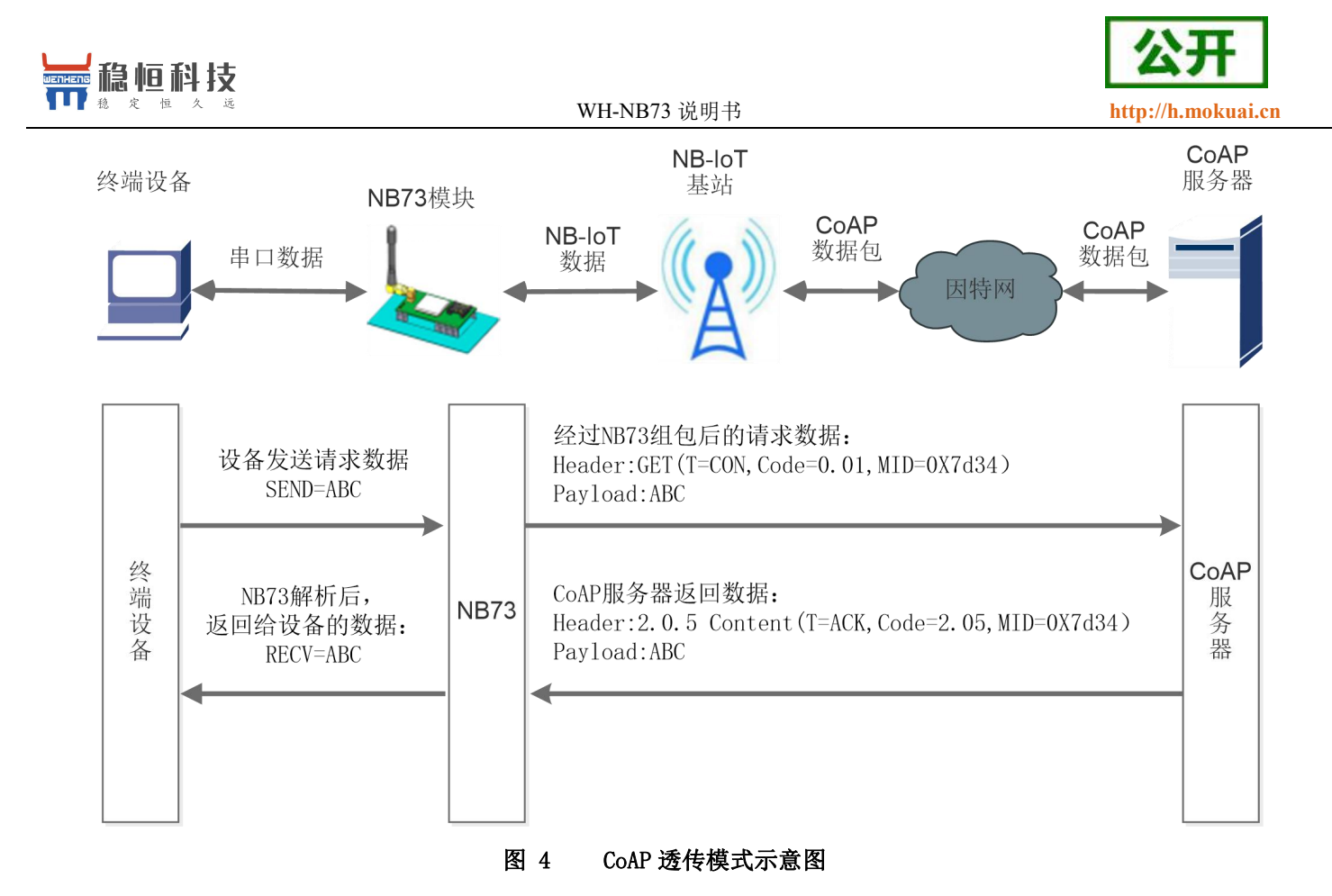

表 8 相关 AT 指令

| 指令名称     | 指令功能          | 默认参数                |
|----------|---------------|---------------------|
| AT+WKMOD | 查询/设置工作模式     | COAP                |
| AT+NCDP  | 查询/设置 COAP 参数 | 117.60.157.137,5683 |

### 3.3. NET 简单透传模式

简单透传模式是通过创建 UDP Socket 实现的,也可以称之为 UDP 透传模式。用户的串口设备通过模块发送数据到指定的网络服务器。模块也可以接收来自服务器的数据,并将信息转发至串口设备。

用户不需要关注串口数据与网络数据包之间的数据转换过程,只需通过简单的参数设置,即可实现串口设备与网络服务器之间的数据透明通信。

WH-NB73 支持 2 路 UDP Client 模式下的 socket 连接。

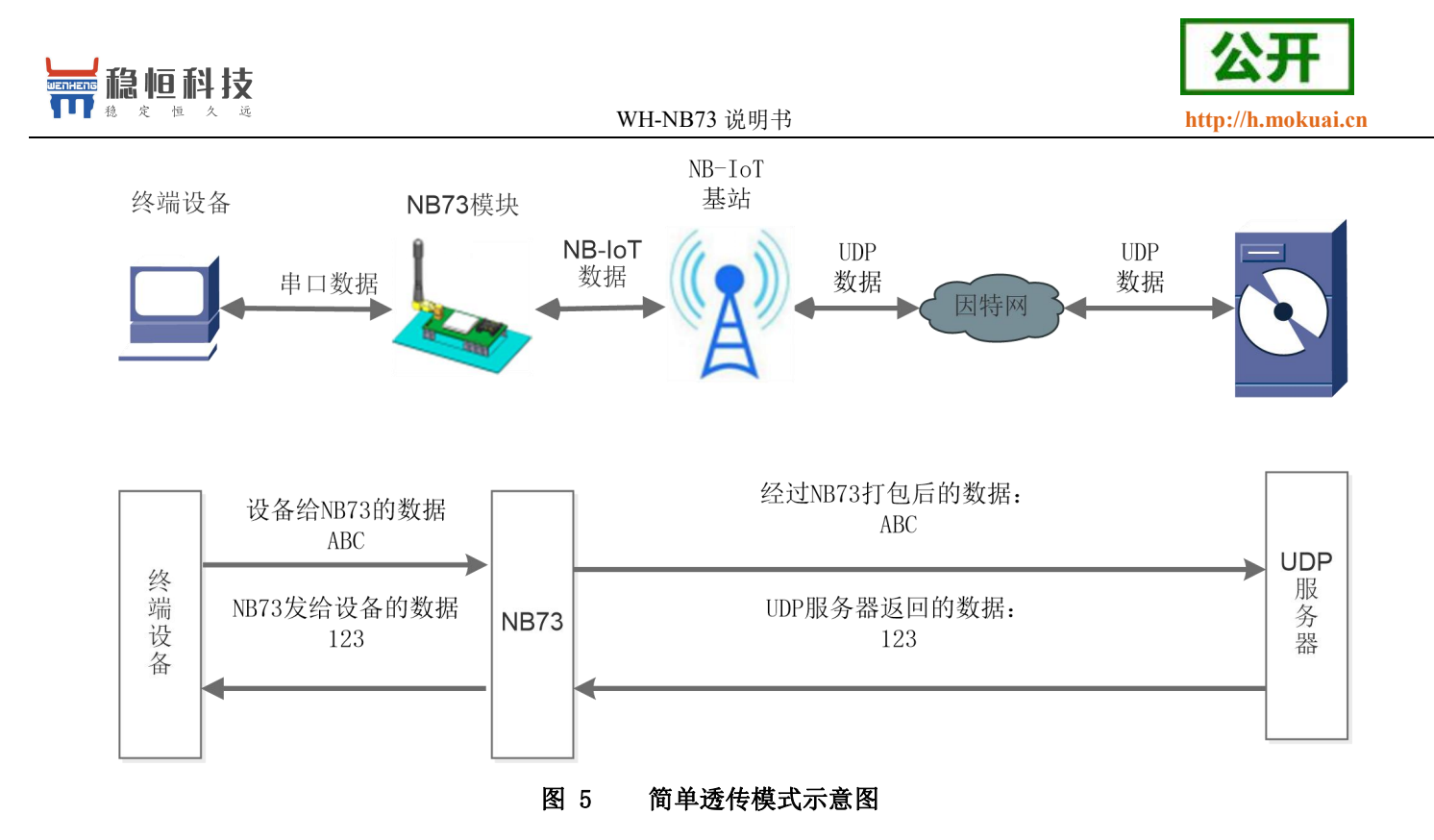

表 9 相关 AT 指令

| 指令名称         | 指令功能               | 默认参数                   |
|--------------|--------------------|------------------------|
| AT+WKMOD     | 查询/设置工作模式          | NET                    |
| AT+SOCKN     | 查询/设置 Socket N 参数  | UDP,118.190.93.84,2317 |
| AT+SOCKNEN   | 查询/设置是否使能 Socket N | ON                     |
| AT+SOCKPORTN | 查询/设置 socketN 本地端口 | 8899                   |

UDP 透传功能的设置与 CoAP 透传功能类似,客户如果没有能够测试的外网服务器,我们提供了一个测试地址和端口,向该地址发送数据会自动回复收到的数据,可以用于自收发测试。

| IP 地址         | 端口   | 支持协议     |
|---------------|------|----------|
| 118.190.93.84 | 2317 | TCP, UDP |

快速入门配置

- 如果是 CMD 模式,直接读取参数,配置参数,保存参数即可。如下图:,如果读取没有反应则说明不在 CMD 模式下,需要先点击"进入配置状态"按钮,在执行下图操作。
- 如果已经在 NET 模式下,需要先点击"进入配置状态"按钮,然后进行参数配置,如果不需要配置参数, 点击"退出配置状态"按钮,即可退出指令模式,回到透传模式。

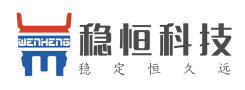

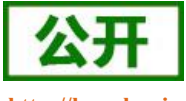

http://h.mokuai.cn

| 1      | WH-NB_Set V1   | 1.0.9                 |                      |        |                                                  |                |
|--------|----------------|-----------------------|----------------------|--------|--------------------------------------------------|----------------|
| F      | 串口号 COM101     | ▼ 波特率 9600 ▼ 校報       | 检/数据/停止 NONE88       | _1 × ¥ | 间串口                                              | 技术支持中心         |
| <      | 22 世入配置        | ·<br>状态 退出配置状态        | 查询版本号 恢              | 复出厂参数  | 接收区域: ● ASCII ── HEX                             | 接收: 589 🔲 自动换行 |
|        |                | i参数                   | 5 保存参数               | 744    | >[Rx <-][14:15:44:733][Asc]                      | •              |
|        | ◎ CMD指令        | 模式<br>模式 (3) @ NET透传标 | 覚式                   | 模式     | +UARTTL:100,512                                  |                |
| Ţ      | ₹ 基本参数         | 4                     |                      |        | OK                                               |                |
|        | ፼ ☑ 连接服务<br>器A | 地址和端口                 | 118.190.93.84        | 2317   |                                                  |                |
|        | ±≨             | (4) 连接类型              | UDP - 本地端口           | 8899   | >[Success][14:15:44:741]                         |                |
| ,<br>T | 総一日 连接服务       |                       | 118 190 93 84        | 2317   | >[Tx ->][14:15:44:747][Asc]                      |                |
| Ê      |                | 连接类型                  | UDP ▼ 本地端口           | 4587   | AT+RSTPF                                         |                |
|        | 启用心跳<br>包      | 心跳间隔(秒)               | 30                   |        | >[Rx <-][14:15:44:941][Asc]                      |                |
|        |                | 心跳发送方式                | 向服务器发送心跳包  ▼         |        | 10000000000                                      |                |
|        |                | 心跳数据                  | 7777772E7573722E636E | 📝 Hex  | +RSTPF:0                                         |                |
|        | 注册包            | 注册包使能                 | 关闭注册包 🗸              |        | ОК                                               |                |
|        |                | 注册包发送方式               | 连接发送注册包 ▼            |        |                                                  |                |
|        |                | 注册数据                  | 7777772E7573722E636E | V Hex  | >[Success][14:15:44:949]<br>Query success[RSTPF] | E              |
|        | COAP服务器        | 地址和端口                 | 117.60.157.137       | 5683   |                                                  | -              |
|        |                | COAP发送确认              | 关闭 👻                 |        | 发送区域:                                            | 发送: 7          |
|        | 全局参数           |                       |                      |        |                                                  |                |
|        | 串              | 口波特率 9600 ▼ 校验/数      | 屠/停止 NONE ▼ 8 ▼      | 1 🔹    |                                                  |                |
|        | 打包             | 长度(Byte) 512          | 流控                   | NFC 👻  |                                                  |                |
|        | 打包             | 时间(ms) 100            | 重启原因打印               | 关闭 ▼   | 发送(Ctrl+Enter) 清空                                | I HEX 复位计数     |

# 4. 扩展功能

### 4.1. 心跳包

在简单透传模式下,用户可以选择让 NB73 发送心跳包。心跳包可以向网络服务器端发送,也可以向串口设备端发送,但不可同时运行。

向网络端发送主要目的是为了与服务器保持连接,部分客户对功耗要求较低,想要模块一直保持收发状态 的,可以使用此功能。

在服务器向设备发送固定查询指令的应用中,为了减少通信流量,用户可以选择,用向串口设备端发送心跳包(查询指令),来代替从服务器发送查询指令。

自定义心跳包内容最长 20 字节,通过 AT 指令设置 16 进制数据。

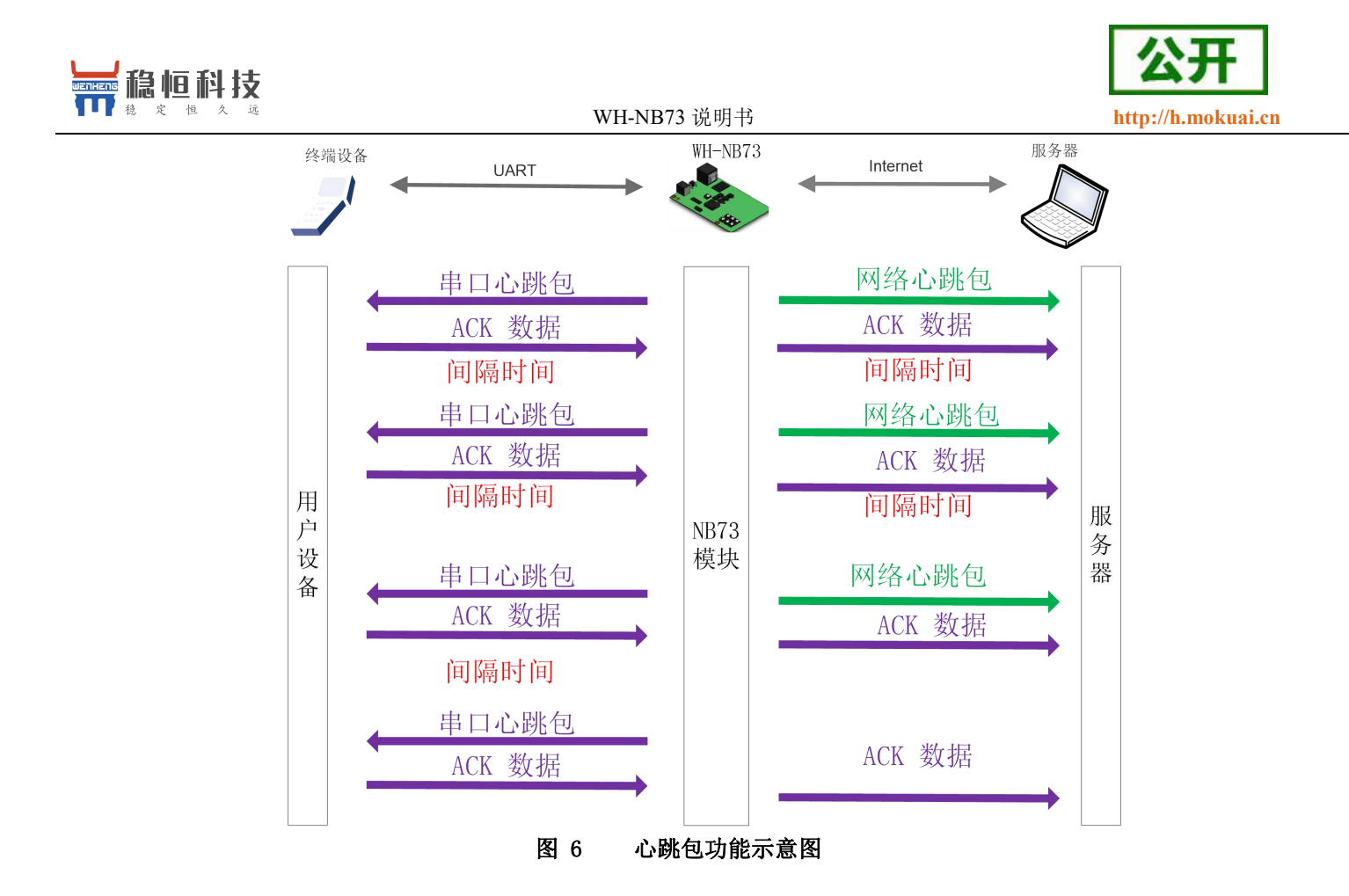

### 4.2.注册包

在网络透传模式下,用户可以选择让模块向服务器发送注册包。注册包是为了让服务器能够识别数据来源 设备,或作为获取服务器功能授权的密码。注册包可以在模块与服务器建立连接时发送,也可以在每个数据包 的最前端拼接入注册包数据,作为一个数据包。注册包的数据可以是 ICCID 码,IMEI 码,IMSI 码,或自定义注 册数据。其中自定义数据最长支持 20 字节,通过 AT 指令设置 16 进制字符。

相关 AT 指令如下表:

| 表 10 参考 AT 指令第 |
|----------------|
|----------------|

| 指令名称      | 指令功能       | 默认参数                 |
|-----------|------------|----------------------|
| AT+REGEN  | 设置/查询注册包使能 | "off"                |
| AT+REGTCP | 设置/查询注册方式  | "FIRST"              |
| AT+REGUSR | 设置/查询注册包内容 | 7777772E7573722E636E |

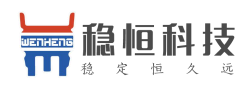

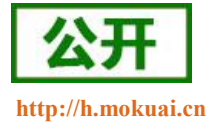

### 5. 串口

### 5.1. 基本参数

| 项目  | 参数                        |
|-----|---------------------------|
| 波特率 | 4800, 9600, 57600, 115200 |
| 数据位 | 8                         |
| 停止位 | 1, 2                      |
| 校验位 | NONE(无校验位)                |

表 11 串口基本参数

波特率设置指令为: AT+NATSPEED, 该指令只能设置波特率,其他参数暂不支持。 在 V2.1.2 以后的固件中增加 AT+UART 指令进行串口参数设置。具体参考 AT 指令集。

### 5.2. 成帧机制

### 5.2.1. 时间触发模式

NB73 在接收来自 UART 的数据时,会不断的检查相邻 2 个字节的间隔时间。如果间隔时间大于等于某一"时间阈值",则认为一帧结束,否则一直接收数据直到大于等于打包长度。将这一帧数据作为一个 UDP 包发向网络端。这里的"时间阈值"即为打包间隔时间。可设置的范围是 10ms<sup>~</sup>500ms。出厂默认 100ms。这个参数可以使用指令 AT+UARTTL 来设置。

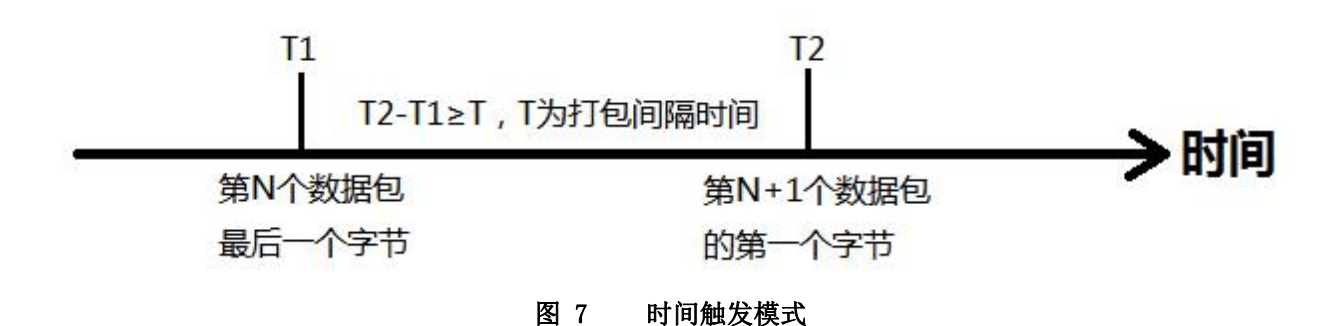

#### 5.2.2. 长度触发模式

NB73 在接收来自 UART 的数据时,会不断的检查已接收到的字节数。如果已接收到的字节数达到某一"长度阈值",则认为一帧结束。将这一帧数据作为一个 UDP 包发向网络端。这里的"长度阈值"即为打包长度。

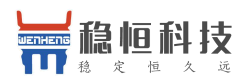

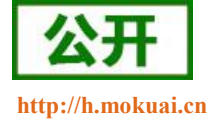

可设置的范围是 1~512。出厂默认 512。这个参数可以使用指令 AT+UARTTL 来设置。

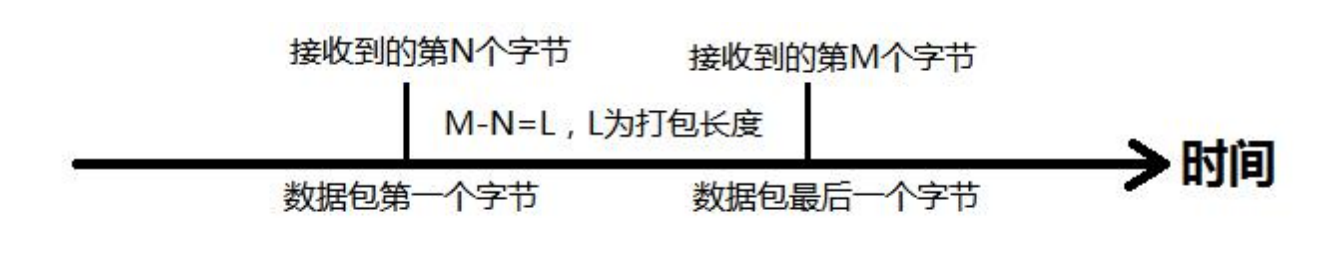

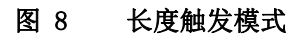

### 6. 参数设置

### 6.1. AT 指令配置

### 6.1.1. 如何进入 AT 指令模式

当模块工作在非 AT 指令模式时,可以通过向模块的串口发送特定时序的数据,让模块切换至"AT 指令模式"。当完成在"AT 指令模式"下的操作后,通过发送特定指令(AT+ENTM)让模块重新返回之前的工作模式。

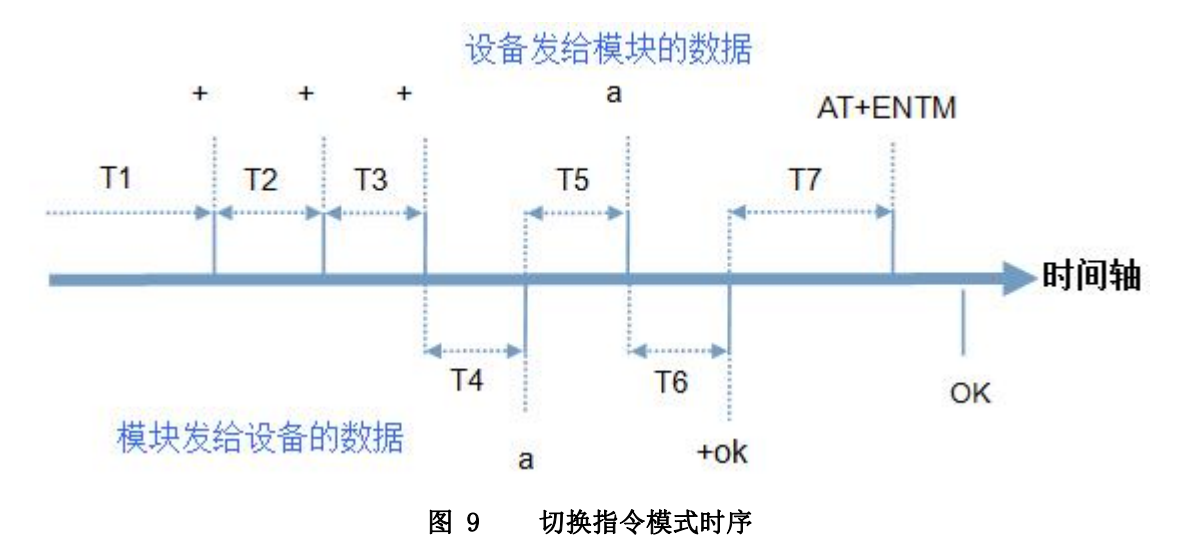

上图为切换指令模式时序图,图中,横轴为时间轴,时间轴上方的数据是串口设备发给模块的,时间轴下 方的数据为模块发给串口的。

时间要求:

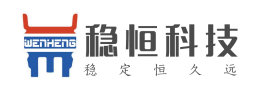

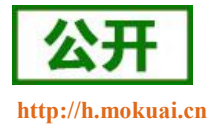

T5 < 3s

#### 从透传模式切换至临时指令模式的时序:

- 串口设备给模块连续发送 "+++",模块收到 "+++"后,会给设备发送一个'a'。在设备发送 "+++" 之前的打包时间内不可发送任何数据。
- 当设备接收'a'后,必须在3秒内给模块发送一个'a'。
- 模块在接收到'a'后,给设备返回"+ok",并进入"临时指令模式"。
- 设备接收到"+ok"后,知道模块已进入"临时指令模式",可以向其发送 AT 指令。

#### 6.1.2. 如何退出 AT 指令模式

#### 从 AT 指令模式切换至透传模式的时序:

- 串口设备给模块发送指令"AT+ENTM"后面跟回车。
- 模块在接收到指令后,给设备返回"+0K",并回到之前的工作模式。
- 设备接收到"+0K"后,知道模块已回到之前的工作模式。

注:

1、出厂模块上电之后默认工作在 AT 指令模式下,可以在模块上电开机后直接操作 AT 指令。

2、当模块处于 NET 模式(简单透传模式)时,参数设置完成后,必须 AT+S 保存,否则不生效。

### 6.2. 串口 AT 指令

串口 AT 指令是指工作在透传模式下, 我们不需要切换到指令模式, 可以使用密码加 AT 指令方法去 查询和设置参数的方法。以查询固件版本号为例, 发送 AT 指令。

注: 串口 AT 指令没有回车换行。

示例如下:

- 1、设置模块工作模式为"网络透传",即指令 AT+WKMOD=NET;
- 2、串口 AT 指令使能 AT+UATEN=ON, 设置命令密码 AT+CMDPW=admin;
- 3、发送 AT+S 保存参数重启;

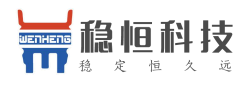

| W V  | WH-NB_Set V1      | 1.0.9                          |                                   |              |                                             |                 |
|------|-------------------|--------------------------------|-----------------------------------|--------------|---------------------------------------------|-----------------|
| 串    | 미号 COM6           | ▼ 波特案 9600 ▼ 校務                | 绘/数据/停止 NONE ▼_8 ▼                | _1 -         | 关闭串口                                        | 技术支持中心          |
| ATHE | 进入配置              | 記状态<br>過出配置状态<br>前参数<br>设置所有参数 | 査调版本号 恢<br>保存参数                   | 夏出厂参数        | 接收区域: ④ ASCII HEX 指<br>Query success[RSTPF] | 謝奴: 1498 📄 自动換行 |
| 参数设置 | 选择模块工作<br>◎ CMD指令 | ·模式<br>>模式 ● NET透传制            | <br>夏式 ◎ COAP透传                   | 模式           | AT+WKMOD=NET                                | ]               |
| E    | 基本参数              |                                |                                   |              | >[Rx <-][09:54:44:774][Asc]                 |                 |
| 联网检  | ☑ 连接服务<br>器A      | 地址和端口<br>连接类型                  | 118.190.93.84<br>UDP - 本地端口       | 2317<br>8899 | ОК                                          |                 |
| 固件升级 | □ 连接服务<br>器B      | 地址和端口<br>连接类型                  | 118.190.93.84<br>UDP 👻 本地端口       | 2317<br>4587 | >[Tx ->][09:54:57:130][Asc]<br>AT+UATEN=ON  |                 |
|      | □ 启用心跳<br>包       | 心跳间隔(秒)<br>心跳发送方式              | 30<br>向服务器发送心跳包 🔻                 |              | >[Rx <-][09:54:57:303][Asc]                 |                 |
|      |                   | 心跳数据                           | 7777772E7573722E636E              | V Hex        | ОК                                          |                 |
|      | 注册包               | 注册包使能                          | 关闭注册包  ▼                          |              | >[Tx ->][09:55:02:634][Asc]                 |                 |
|      |                   | 注册包发送方式<br>注册数据                | 连接发送注册包 ▼<br>7777772E7573722E636E | V Hex        | ATTCHDEW-dumm                               |                 |
|      | COAP服务器           | 地址和端口                          | 106.15.229.157                    | 5683         | >[Rx <-][09:55:02:818][Asc]                 | -               |
|      |                   | COAP发送确认                       | 关闭 👻                              |              | 发送区域:                                       | 发送: 415         |
|      | 全局參數              |                                |                                   |              | AT+S                                        |                 |
|      | 串                 | 烏口波特案 9600 ▼ 校验/数排             | 据/停止 NONE 🔻 8 👻                   | 1 •          |                                             |                 |
|      | 打包                | .长度(Byte) 512                  | 流控                                | NFC -        |                                             |                 |
|      | 打包                | 3时间(ms) 100                    | 重启原因打印                            | 关闭 👻         | 发送(Ctrl+Enter) 清空                           | 🗆 HEX 🧧 复位计数    |

以上为准备工作,可以通过设置软件实现,完成上面的设置后,即可在透传模式下实现串口 AT 指令。

- 4、重启后,可以通过先进入 AT 模式查询命令密码,默认值为 admin。查询后可以退出 AT 指令模式。
- 5、 查询模块的版本号,从串口发送 admin#AT+VER ,将会返回相应的固件版本号。
- 6、多条指令一起查询可以按照 命令密码#AT+指令 1; +指令 2; +指令 3...格式进行发送,例如下图:

| 进入配置状; 读取当前参 | 退出配置状态           設置所有参数 | 查询版本号 恢<br>保存參数      | 夏出厂参数 | >Tx ->[10:00:42:784][Asc]<br>admin#AT+VER;+BUILD;+CSQ;+NCDP? |  |
|--------------|-------------------------|----------------------|-------|--------------------------------------------------------------|--|
| 选择模块工作模式     | t<br>t                  | 記 ── COAP透传          | 模式    | >[Rx <-][10:00:43:197][Asc]                                  |  |
| 基本参数         |                         |                      |       |                                                              |  |
| ☑ 连接服务       | 地址和端口                   | 118.190.93.84        | 2317  | +VER:V2.2.0                                                  |  |
| boar" "      | 连接类型                    | UDP - 本地端口           | 8899  | ок                                                           |  |
| ■ 连接服务       | 地址和端口                   | 118.190.93.84        | 2317  |                                                              |  |
| 50°          | 连接类型                    | UDP v 本地端口           | 4587  | +BUILD:V2018-5-20 12:20:25                                   |  |
| ■ 启用心跳       | 心跳间隔(秒)                 | 30                   |       | ок                                                           |  |
| 心跳发送方式       |                         | 向服务器发送心跳包 ▼          |       |                                                              |  |
|              | 心跳数据                    | 7777772E7573722E636E | V Hex | +CSQ:14,99                                                   |  |
| 注册包          | 注册包使能                   | 关闭注册包 ▼              |       | OK                                                           |  |
|              | 注册包发送方式                 | 连接发送注册包 ▼            |       |                                                              |  |
|              | 注册数据                    | 7777772E7573722E636E | V Hex | +NCDP:117.60.157.137,5683                                    |  |
| COAP服务器      | 地址和嵩口                   | 117.60.157.137       | 5683  |                                                              |  |
| COAP发送确认     |                         | 关闭                   |       | OK                                                           |  |
|              |                         |                      |       |                                                              |  |
|              |                         |                      |       | 发送区域: 发送:501                                                 |  |
| 全局参数         |                         |                      |       | admin#AT+VER;+BUILD;+CSQ;+NCDP?                              |  |

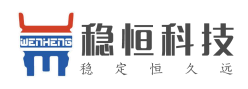

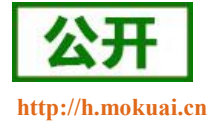

# 7. AT 指令集

#### **表 1** AT 指令集

| 指令          | 功能描述               |  |  |  |
|-------------|--------------------|--|--|--|
|             | 3GPP 标准指令          |  |  |  |
| AT          | 测试指令               |  |  |  |
| AT+CGMI     | 查询制造商信息            |  |  |  |
| AT+CGMM     | 查询模块型号             |  |  |  |
| AT+CGMR     | 查询模块软件版本信息         |  |  |  |
| AT+CGSN     | 查询模块序列号            |  |  |  |
| AT+CEREG    | 查询注网状态             |  |  |  |
| AT+CSCON    | 查询信号状态             |  |  |  |
| AT+CLAC     | 列出可用指令             |  |  |  |
| AT+CSQ      | 查询信号强度             |  |  |  |
| AT+COPS     | 接入点参数设置            |  |  |  |
| AT+CGATT    | PS 网络激活操作          |  |  |  |
| AT+CGACT    | PDP 上下文激活或停用       |  |  |  |
| AT+CIMI     | 查询 SIM 卡的 IMSI 值   |  |  |  |
| AT+CGPADDR  | 查询模块获取的 IP         |  |  |  |
| AT+CGDCONT  | 定义 PDP 接入点信息       |  |  |  |
| AT+CFUN     | 设置终端射频功能           |  |  |  |
| AT+CMEE     | 移动终端错误报告           |  |  |  |
| AT+CCLK     | 获取网络时间             |  |  |  |
| AT+CPSMS    | 省电模式设置             |  |  |  |
| AT+CEDRXS   | eDRX 参数设置          |  |  |  |
| AT+CEDRXRXP | eDRX 阅读动态参数        |  |  |  |
| 特殊指令        |                    |  |  |  |
| AT+NMGS     | 发送数据到 CDP 服务器      |  |  |  |
| AT+NMGR     | 接收 CDP 服务器数据       |  |  |  |
| AT+NNMI     | 数据到达提示             |  |  |  |
| AT+NSMI     | 设置数据发送提示           |  |  |  |
| AT+NQMGR    | 汇总消息接收情况           |  |  |  |
| AT+NQMGS    | 汇总消息发送情况           |  |  |  |
| AT+NMSTATUS | 汇总消息发送情况           |  |  |  |
| AT+NCDP     | 设置/查询 CDP 服务器设置    |  |  |  |
| AT+NUESTATS | 模块当前状态查询           |  |  |  |
| AT+NEARFCN  | 指定搜索频段             |  |  |  |
| AT+NSOCR    | 创建一个 socket        |  |  |  |
| AT+NSOST    | 通过指定 Socket 发送一条信息 |  |  |  |
| AT+NSOSTF   | 通过指定 Socket 发送标记数据 |  |  |  |
| AT+ NSORF   | 读取 UDP 数据          |  |  |  |

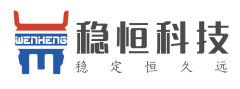

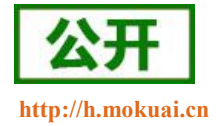

| AT+NSOCL     | 关闭 Socket               |  |  |  |  |
|--------------|-------------------------|--|--|--|--|
| +NSONMI      | Socket 数据到达指示(只响应)      |  |  |  |  |
| AT+NPING     | PING 功能                 |  |  |  |  |
| AT+NBAND     | 设置 Band                 |  |  |  |  |
| AT+NLOGLEVEL | 设置 LOG 等级               |  |  |  |  |
| AT+NCONFIG   | 模块功能配置                  |  |  |  |  |
| AT+NATSPEED  | 配置串口波特率                 |  |  |  |  |
| AT+NCCID     | 读取 ICCID                |  |  |  |  |
| AT+NCHIPINFO | 读取系统信息                  |  |  |  |  |
| AT+NRB       | 模块重启                    |  |  |  |  |
|              | 稳恒通用扩展指令                |  |  |  |  |
| AT+BUILD     | 查询固件时间版本                |  |  |  |  |
| AT+VER       | 固件版本号                   |  |  |  |  |
| AT+PDTIME    | 查询模块生产时间                |  |  |  |  |
| AT+SN        | 查询 SN                   |  |  |  |  |
| 稳恒           | 稳恒特殊扩展指令(仅适用透传版固件)      |  |  |  |  |
| AT+WKMOD     | 设置/查询工作模式               |  |  |  |  |
| AT+S         | 保存参数                    |  |  |  |  |
| AT+ENTM      | 退出临时 AT 指令模式            |  |  |  |  |
| AT+RELD      | 恢复出厂设置                  |  |  |  |  |
| AT+RSTPF     | 设置/查询重启原因打印功能使能         |  |  |  |  |
| AT+SOCKAEN   | 设置/查询 socketA 使能        |  |  |  |  |
| AT+SOCKPORTA | 设置/查询 socketA 本地端口      |  |  |  |  |
| AT+SOCKA     | 设置/查询 socketA 目标 IP 和端口 |  |  |  |  |
| AT+SOCKBEN   | 设置/查询 socketB 使能        |  |  |  |  |
| AT+SOCKPORTB | 设置/查询 socketB 本地端口      |  |  |  |  |
| AT+SOCKB     | 设置/查询 socketB 目标 IP 和端口 |  |  |  |  |
| AT+UARTTL    | 设置/查询打包时间和打包长度          |  |  |  |  |
| AT+HEARTEN   | 设置/查询心跳包使能              |  |  |  |  |
| AT+HEARTTP   | 设置/查询心跳发送方式             |  |  |  |  |
| AT+HEARTTM   | 设置/查询心跳时间               |  |  |  |  |
| AT+HEARTDT   | 设置/查询心跳包内容              |  |  |  |  |
| AT+REGEN     | 设置/查询注册包使能              |  |  |  |  |
| AT+REGTCP    | 设置/查询注册方式               |  |  |  |  |
| AT+REGUSR    | 设置/查询注册包内容              |  |  |  |  |
| AT+COAPAGE   | 设置/查询 coap 超时时间         |  |  |  |  |
| AT+XVER      | 查询固件小版本                 |  |  |  |  |
| AT+COAPRPY   | 设置/查询 COAP 发送确认功能使能     |  |  |  |  |
| AT+UART      | 设置/查询串口参数               |  |  |  |  |
| AT+UATEN     | 设置/查询串口指令使能             |  |  |  |  |
| AT+CMDPW     | 设置/查询串口指令密码             |  |  |  |  |

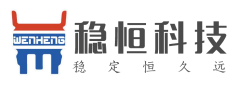

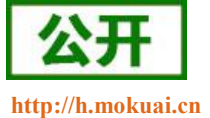

|             |             | <b>^</b> |
|-------------|-------------|----------|
| AT+STMSG    | 设置/查询开机信息   |          |
| AT+NETSTAPT | 设置/查询驻网状态提示 |          |

注:详细的 AT 指令使用过程可以参照本模块的《WH-NB73 AT 指令集》。

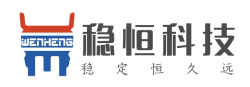

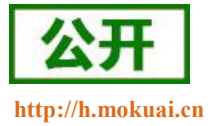

# 8. 联系方式

- 公 司: 上海稳恒电子科技有限公司
- 地址:上海市闵行区秀文路 898 号西子国际五号楼 611 室
- 网址: www.mokuai.cn
- 邮 箱: sales@mokuai.cn
- 电话: 021-52960996 或者 021-52960879
- 使命: 做芯片到产品的桥梁
- 愿景: 全球有影响力的模块公司
- 价值观: 信任 专注 创新
- 产品观:稳定的基础上追求高性价比

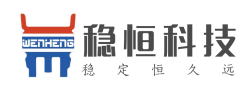

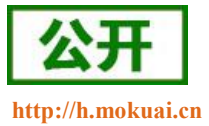

# 9. 免责声明

本文档提供有关 WH-NB73 产品的信息,本文档未授予任何知识产权的许可,并未以明示或暗示,或以禁 止发言或其它方式授予任何知识产权许可。除在其产品的销售条款和条件声明的责任之外,我公司概不承担任 何其它责任。并且,我公司对本产品的销售和/或使用不作任何明示或暗示的担保,包括对产品的特定用途适用 性,适销性或对任何专利权,版权或其它知识产权的侵权责任等均不作担保。本公司可能随时对产品规格及产 品描述做出修改,恕不另行通知。

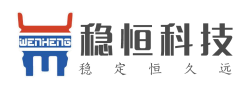

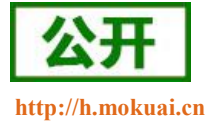

# 10.更新历史

| 固件版本   | 更新内容                   | 更新时间       |
|--------|------------------------|------------|
| V1.0.0 | 初版                     | 2017-09-28 |
| V1.0.1 | 更新结构图示,更新指令和相关说明       | 2017-11-07 |
| V1.0.2 | 增加简单透传模式和相关说明          | 2017-12-12 |
| V1.0.3 | 增加心跳包和注册包说明            | 2017-12-26 |
| V1.0.4 | 增加 AT+S 使用说明           | 2018-01-04 |
| V1.0.6 | 增加版本功能说明               | 2018-01-08 |
| V1.0.7 | 增加入门测试,完善说明            | 2018-01-25 |
| V2.0.0 | 增加软件选型,增加 coap 透传等功能说明 | 2018-03-06 |
| V2.2.1 | 增加 NB73-BA 说明          | 2018-07-30 |
| V2.3.4 | 新增二次开发超链接              | 2019-04-04 |